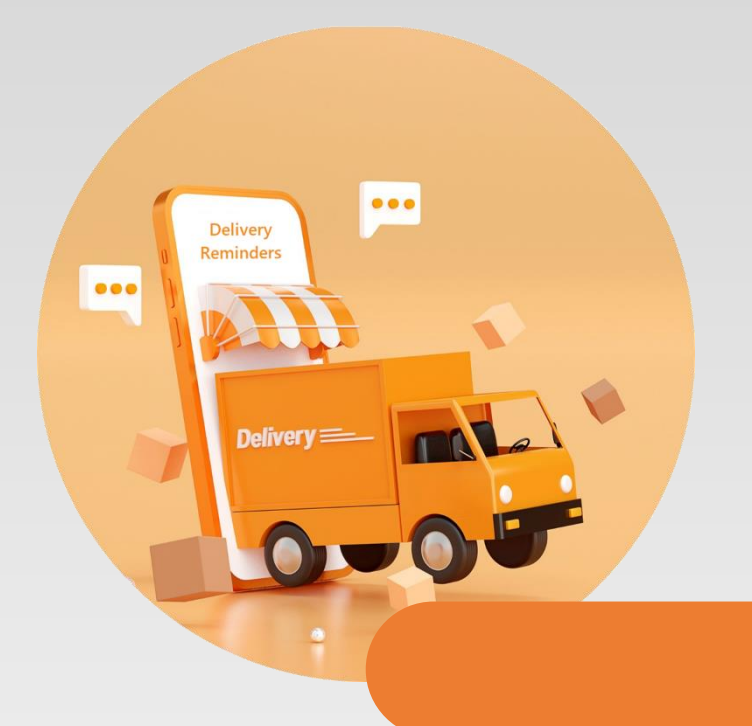

### **DELIVERY REMINDERS**

#### TRACK OVERDUE DELIVERIES, CREATE REMINDERS AND NOTIFY VENDORS IN MICROSOFT DYNAMICS 365 BUSINESS CENTRAL

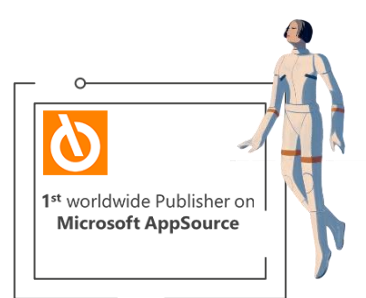

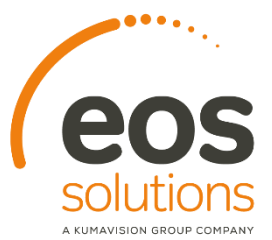

www.eos-solutions.it/en/delivery-reminders.html

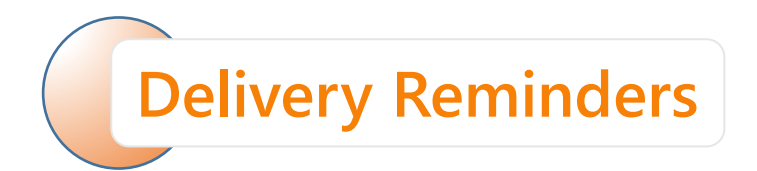

#### App for Microsoft Dynamics 365 Business Central

DO YOU WANT TO KEEP TRACK OF ANY OVERDUE DELIVERY? DO YOU WANT TO CREATE DIFFERENT LEVELS OF REMINDER TO VENDORS?

eossolutions

DO YOU NEED TO ISSUE AND POST REMINDERS? DO YOU WANT TO CREATE REMIDERS MASSIVELY?

EOS APPS ECOSYSTEM

The **Delivery Reminders** app from Eos Solutions allows you to **track overdue deliveries and automatically create and send reminders to vendors** in Microsoft Dynamics 365 Business Central.

## Here is a list of the features involved

| Tell me what you want to do                          | 2              | ×     |
|------------------------------------------------------|----------------|-------|
| pdr                                                  |                |       |
| Go to Pages and Tasks                                | Show les       | ss (3 |
| > Delivery Reminders (PDR)                           | Lists          |       |
| > Delivery Reminder Entry (PDR)                      | Lists          |       |
| > Delivery Reminder Setup (PDR)                      | Administration |       |
| > Delivery Reminder Terms (PDR)                      | Administration |       |
| > Create Delivery Reminders (PDR)                    | Tasks          |       |
| > Report Selections Reminder/Delivry Reminders (PDR) | Tasks          |       |
|                                                      |                |       |

#### ALT + Q and PDR

Create

terms and levels of reminder with different texts according to the degree of the reminder.

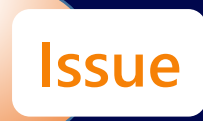

reminders individually or massively.

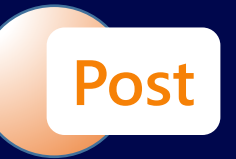

the reminders created and displays all the movements related to the reminder lines.

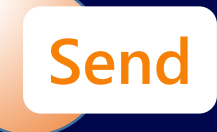

the reminders to vendors.

#### Creation of a reminder

| $\leftarrow$ | Delivery Reminders   Work Date | e: 1/28/2021            |          |              |                        |              | 2   |
|--------------|--------------------------------|-------------------------|----------|--------------|------------------------|--------------|-----|
|              |                                | nage 🛍 Create Reminders | 🖶 Print  | More optior  | 15                     | ¢ 7          |     |
|              | No. † Vendor N                 | lo. Name                |          | Posting Date | Reminder Terms<br>Code | Reminder Lev | vel |
|              | DR21-000029 : 0125479          | Progressive Home Fur    | nishings | 2/20/2021    | DOMESTIC               |              | 1   |

# To create reminders, you can run a report or use the appropriate action on the Delivery Reminders (PDR) page.

The default setting for Posting and Document Date is the Workdate.

The Posting Date is used as the reference date for calculating the days related to the levels. If you select "Expired orders only" on the reminder you will not see the lines for orders that have yet to expire.

You can filter by vendor or report on all vendors.

| Create Delivery Reminders (PDR) | ∠ ×         |
|---------------------------------|-------------|
| Use default values from         | and filters |
| General                         |             |
| Posting Date 2/20/2021          |             |
| Document Date                   |             |
| Only Overdue Orders             |             |
| Use Header Level                |             |
|                                 |             |
| Filter: Vendor                  |             |
| × No                            | ~           |
| + Filter                        |             |
| Filter totals by:               |             |
| + Filter                        |             |
|                                 |             |
| Filter: Purchase Line           |             |
| × Document Type                 | ~           |
|                                 | OK Cancel   |

### Reminder example

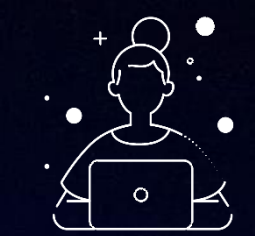

#### Celivery Reminder | Work Date: 1/28/2021 $\bigcirc$ + 🛍 √Saved 🗖 🦯 🦯 DR21-000029 · Progressive Home Furnishings 🖀 Create Reminders... 🖶 Print... 🗋 Issue... More options General Show more 2/20/2021 .... DR21-00002 Address 2 Document Date DOMESTIC 01254796 US-SC 27136 Sell-to Post Code/City Reminder Terms Code Columbia Progressive Home Furnishings City Reminder Level Name 2 County Use Header Level .... 222 Reagan Drive 2/20/2021 Address Posting Date 6 6 Deliv Reminder Lines Manage More options

|               | Order No. |     | Order Line No. | Type N  | o. | Due Date   | Description                                                            | Received Quantity | Original Quantity | Remaining Quantity |
|---------------|-----------|-----|----------------|---------|----|------------|------------------------------------------------------------------------|-------------------|-------------------|--------------------|
| $\rightarrow$ |           | 1.1 |                |         |    |            | Subject: delivery reminder                                             |                   |                   |                    |
|               |           |     |                |         |    |            | This letter is to inform you that we are waiting for the delivery of t |                   |                   |                    |
|               |           |     |                |         |    |            |                                                                        |                   |                   |                    |
|               |           |     |                |         |    |            |                                                                        |                   |                   |                    |
|               |           |     |                |         |    |            |                                                                        |                   |                   |                    |
|               | 106077    |     | 40000          | Item 12 | 00 | 2/16/2021  | Ruota posteriore                                                       |                   | 400               | 400                |
|               |           |     |                |         |    |            |                                                                        |                   |                   |                    |
|               |           |     |                |         |    |            | Please provide delivery as soon as possible                            |                   |                   |                    |
|               |           |     |                |         |    |            | Best Regards                                                           |                   |                   |                    |
|               |           |     |                |         |    |            | SG Spa                                                                 |                   |                   |                    |
|               |           |     |                |         |    |            |                                                                        |                   |                   |                    |
|               |           |     |                |         |    |            | Open Orders Not Due                                                    |                   |                   |                    |
|               | 106074    |     | 10000          | Item 10 | 00 | 4/1/2021   | Bicicletta                                                             |                   | 300               | 300                |
|               | 106077    |     | 30000          | Item 11 | 00 | 12/13/2021 | Ruota anteriore                                                        |                   | 1,500             | 1,500              |
|               |           |     |                |         |    |            |                                                                        |                   |                   |                    |

#### At the bottom there is the list of orders that have yet to expire.

In the header, the "Reminder level" field shows the degree to which we have reached in soliciting orders from the vendor.

### Posting

#### C Delivery Reminder | Work Date: 1/28/2021

#### DR21-000029 · Progressive Home Furnishings

ն Create Reminders... 🖨 Print... 🗋 Issue...

Issue... More options

Once the reminder has been checked, it can be posted and then issued from the Reminder page by pressing Issue.

By modifying the filters, it is also possible to make a massive registration if necessary.

| Issue Reminders      |             | 2     | ×      |
|----------------------|-------------|-------|--------|
| Options              |             |       |        |
| Print                |             |       |        |
| Replace Posting Date |             |       |        |
| Posting Date         |             |       | Ē      |
|                      |             |       |        |
| Filter: Reminder     |             |       |        |
| × No                 | DR21-000029 |       | $\sim$ |
| + Filter             |             |       |        |
|                      |             |       |        |
| Advanced >           |             |       |        |
|                      |             |       |        |
|                      | ОК          | Cance | 1      |

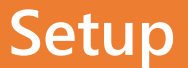

| Receiving                                           |                                       |        |                              |               |          |                    | _      |                |
|-----------------------------------------------------|---------------------------------------|--------|------------------------------|---------------|----------|--------------------|--------|----------------|
| Location Code · · · · · · · · · · · · · · · · · · [ | · · · · · · · · · · · · · · · · · · · | ~      | Subcontractor                |               | )        |                    |        |                |
| Shipment Method Code                                | CANL                                  | $\sim$ | Subcontracting Location Code |               |          |                    | $\sim$ |                |
| Lead Time Calculation                               |                                       |        | Subcontractor Procurement    |               | )        |                    |        |                |
| Base Calendar Code                                  | · · · · · · · · · · · · · · · · · · · | $\sim$ | Linked to Work Center        | No            |          |                    |        |                |
| Customized Calendar                                 | No                                    |        | Delivery Reminder Terms Code | DOM           | ESTIC    |                    | $\sim$ |                |
| Over-Receipt Code                                   | ×                                     | $\sim$ |                              |               | Code 1   | Description        |        |                |
|                                                     |                                       |        |                              | $\rightarrow$ | DOMESTIC | Domestic Suppliers |        |                |
| Compensation >                                      |                                       |        |                              |               | EUROPEAN | European Suppliers |        |                |
|                                                     |                                       |        |                              |               | FAREAST  | Far East Suppliers |        |                |
| DocFinance >                                        |                                       |        |                              | + 1           | New      |                    |        | Select from fu |

The texts for the reminders must be defined, at different levels on the Delivery Reminder Terms (PDR) page.

These reminder terms must be assigned to the vendors by classifying them in the Receiving tab with a specific code:

The different levels of reminder are defined based on the days that can elapse from the expected receipt date, before a reminder is issued.

Reminders subsequent to the first use the date of the recorded reminder as a reference.

| 1             | Search + | New 💀 Ed     | it List 🗎 De  | elete 🔋 Leve     | ls Action | ns Fewe   | er options |                           | ¢ 7          |      |   |        |
|---------------|----------|--------------|---------------|------------------|-----------|-----------|------------|---------------------------|--------------|------|---|--------|
|               | Code 1   |              | Desc          | cription         |           |           |            | Max.                      | No. of Remin | ders |   |        |
| $\rightarrow$ | DOMESTIC |              | : Dom         | nestic Suppliers |           |           |            |                           |              | 2    |   |        |
|               |          | Delivery Ren | nindor Lovols | U Search         | - Now     |           |            |                           |              |      |   | $\sim$ |
|               |          |              |               | ye search        | I New E   | e t       | Ue De      | lete 🖪 Begin              | nning Text   |      | E | u      |
|               | Ŀ        |              |               |                  | N N       | o. 1      | . De       | Grace Period              | nning Text   |      | ß | U      |
|               | L        |              |               |                  | N N       | o. 1<br>2 | i De       | Grace Period<br>1D<br>10D | nning Text   |      |   | U      |

#### Delivery Reminders App for Microsoft Dynamics 365 Business Central

**SUBSCRIPTION** 

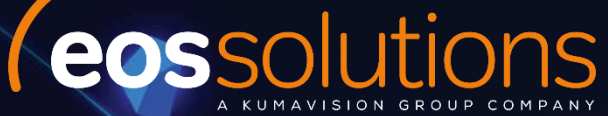

Some features of the Delivery Reminders app require a subscription.

The subscription can be activated from Subscription control panel or directly from the notification messages that the system proposes, by clicking on the link that allows you to start the subscription wizard.

Contact us for more info: www.eos-solutions.it/en/contact-support.html